# 申し込みフォームからのお申込み方法について

URLもしくはQRコードよりご出席ご連絡フォームにアクセス 頂きますと、以下の画面が表示されます。

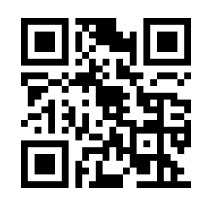

https://jcpage.jp/jcevent/op/273

### 【1】出席者・連絡担当者情報の入力

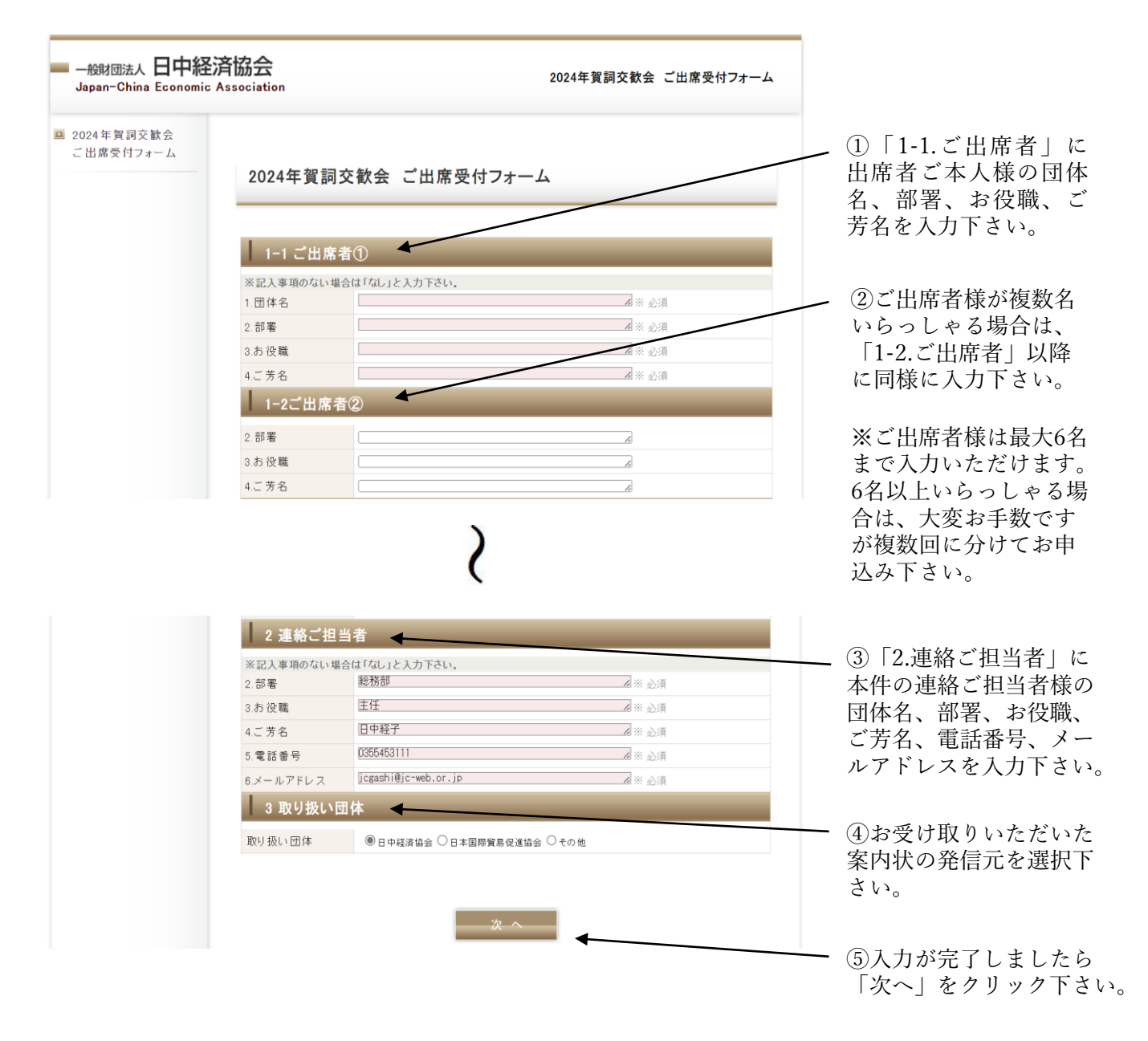

# 【2】入力内容の確認

| 出席交付フォーム | 入力内容の                  | 確認(控えが必要な方は本画面を印刷下さい) |  |
|----------|------------------------|-----------------------|--|
|          | 1-1 ご出席                | 者①                    |  |
|          | ※記入事項のない場合は「なし」と入力下さい。 |                       |  |
|          | 1.団体名                  | 一般財団法人 日中経済協会         |  |
|          | 2.部署                   | 総務部                   |  |
|          | 3.お役職                  | 部長                    |  |
|          | 4.ご芳名                  | 日中経太                  |  |
|          | 1-2ご出席者                | 12                    |  |
|          | 2.部署                   | 総務部                   |  |
|          | 3.お役職                  | 主任                    |  |
|          | 4.ご芳名                  | 日中経子                  |  |
|          |                        |                       |  |
|          | 2 連絡ご担当                | 当者                    |  |
|          | ※記入事項のない場合             | 合は「なし」と入力下さい。         |  |
|          | 2.部署                   | 総務部                   |  |
|          | 3.お役職                  | 主任                    |  |
|          | 4.ご芳名                  | 日中経子                  |  |
|          | 5.電話番号                 | 0355453111            |  |
|          | 6.メールアドレス              | jcgashi@jc-webor.jp   |  |
|          | 3 取り扱い国                | 司体                    |  |
|          | 取り扱い団体                 | 日市级这边会                |  |

#### <mark>※ご注意※</mark>

本フォームはお申し込み後入力確認メール等は配信されませんので、入力内容の控えが必要な 場合は、大変お手数ですが本画面をスクリーンショットいただくか、印刷して保存下さい。

# 【3】お申込み完了

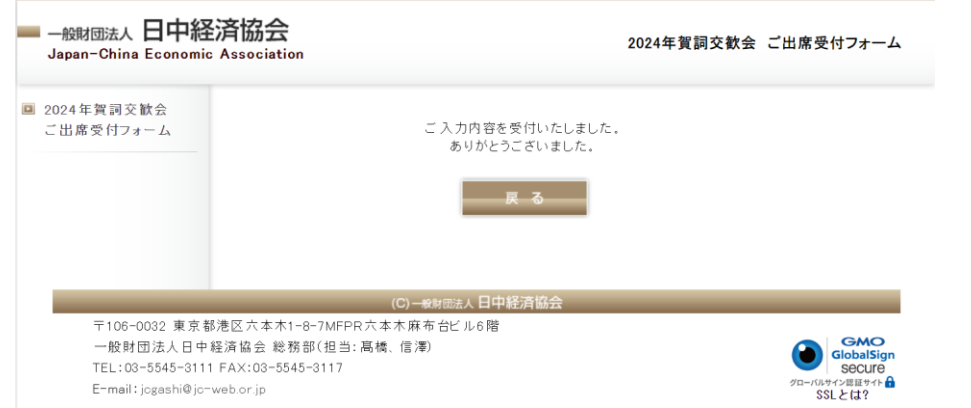

左記の画面が表示され、 お申込みは完了となります。 「戻る」をクリックして 終了して下さい。

いただいた内容が されますのでご確 き、誤りがない場 「送信」をクリッ

を修正される場合 戻る」をクリック と入力画面に戻り

さい。

※「戻る」をクリックしますと最初の入力画面に戻ります。 6名以上申し込まれます方は、こちらから引き続き入力下さい。